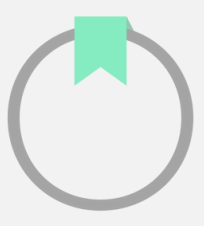

## Accede a tus libros electrónicos con Adobe Digital Editions

Asegúrate que tu dispositivo es compatible con archivos DRM. Los archivos de tu ecosistema de aprendizaje no serán compatibles con Kindle por restricciones propias de Amazon.

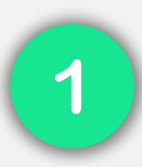

Descarga <u>Adobe Digital Editions</u> en tu ordenador/computadora

1. Descarga e instala Adobe Digital Editions en tu ordenador/computadora.

<u>Importante</u>: Otras aplicaciones como Adobe Reader, Adobe Acrobat, etc. No serán compatibles con los archivos descargables de tu ecosistema de aprendizaje.

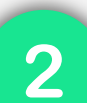

Autoriza Adobe Digital Editions

1. Abre Adobe Digital Editions, haz clic en el menú de ayuda y selecciona la opción *"Autorizar equipo"*.

2. Selecciona "Odilo" en el desplegable "Proveedor".

3. Inserta las mismas credenciales que utilizas para acceder a tu ecosistema de aprendizaje, en el apartado *"ID proveedor y contraseña"*.

4. Haz clic en el botón *"Autorizar"*, Adobe digital editions comprobará tus datos y, si son correctos, mostrará un mensaje de confirmación indicando la cuenta Adobe ID a la que ha quedado vinculado el equipo.

## SIGUE ESTAS INDICACIONES EN CASO DE ERROR EN EL ACCESO

## **Desautorizar Adobe Digital Edition**

Pulsa Control+Mayúsculas+D o ve a Ayuda > Borrar autorización.

En la ventana emergente, haz clic en "Borrar autorización".

## Autorizar ADE nuevamente:

En el menú, selecciona Ayuda o pulsa **Control+Mayúsculas+U**.

Elige Autorizar equipo y rellena los siguientes datos:

Proveedor: Selecciona "Odilo".

**ID de proveedor:** Tu identificador de usuario.

**Contraseña:** Tu contraseña.

**Nota:** Si persisten los problemas, utiliza un ID Adobe. Puedes crear una cuenta en <u>Adobe</u>.

3

Descarga el ebook del ecosistema de aprendizaje a tu ordenador/computadora

- 1. Desde tu ordenador/computadora, ingresa a tu ecosistema de aprendizaje.
- 2. Elige el ebook que deseas y haz clic en *"Acceder"* o *"Prestar"*. 🤇
- 3. Haz clic en la flecha lateral, que aparece en el botón "Abrir" y selecciona

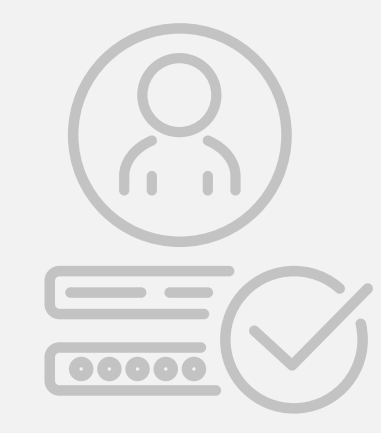

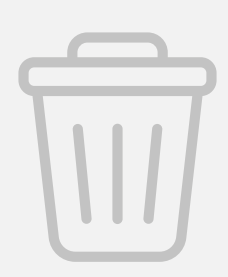

"Descargar para Adobe Digital Editions".

4. Comenzará la descarga de un archivo en formato acsm. 🖄

5. Al finalizar la descarga, abre el archivo descargado y automáticamente se abrirá en Adobe Digital Editions.

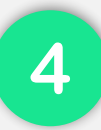

Transfiere el recurso a tu dispositivo e-Reader

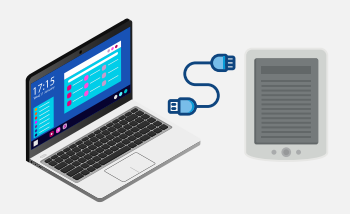

 Abre Adobe Digital Edition y conecta tu e-Reader a tu ordenador o computadora. En el panel izquierdo aparecerá el nombre del dispositivo.
Selecciona el título del libro que desees transferir al e-reader, haz clic en el botón derecho y escoge la opción *"Transferir al dispositivo"*.

3. Desconecta el dispositivo de tu ordenador/computadora para poder leerlo.

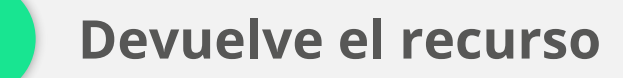

1. Ingresa a Adobe Digital Editions desde tu ordenador/computadora.

2. Haz clic con el botón derecho en el recurso y escoge la opción *"Devolver elemento prestado"*.